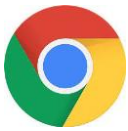

Hacer click en icono google chrome

Escribimos el explorador Google.cl, iniciar sección, pinchar en acceder

| ogie x +<br>C (e googled |                                                |        | о - о<br>я ж) 4            |
|--------------------------|------------------------------------------------|--------|----------------------------|
|                          |                                                |        | Gmail Imágenes III Accorde |
|                          |                                                | e<br>P |                            |
|                          | ٩                                              | \$     |                            |
|                          | Buscar con Google Me siento con sue            | ste    |                            |
|                          | Offrecido per Google en: Español (Latinoaméric | a)     |                            |
|                          |                                                |        |                            |
|                          |                                                |        |                            |
|                          |                                                |        |                            |
|                          |                                                |        |                            |
|                          |                                                |        |                            |
|                          |                                                |        |                            |

Luego ingresamos el correo del alumno, y su clave.

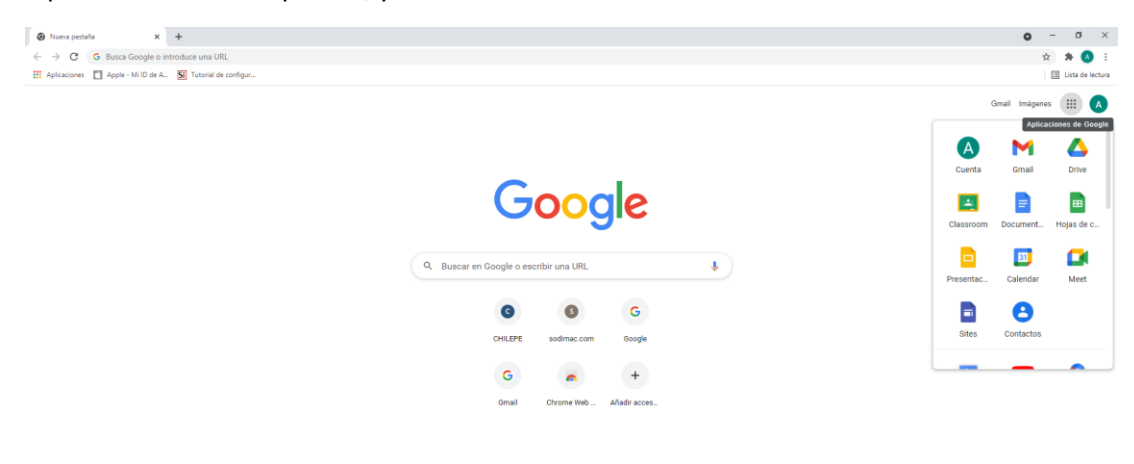

Y pinchamos en los 9 puntos, y seleccionamos el icono de classroom

Personalizar Chrome

Y listo.-

https://www.google.cl/intl/es/about/products?tab=rh